## Instalar Driver tarjeta Broadcom

2025/04/07 16:33

vamos a la página de descargas para vsphere.

https://my.vmware.com/group/vmware/info?slug=datacenter\_cloud\_infrastructure/vmware\_vsphere/5 \_5 Elegimos nuestra versión de vsphere →5.5 y pulsamos sobre la pestana Drivers&Tools→Driver Cds y descargamos el driver adecuado. En nuestro caso el Vmware ESXi 5.5 Driver CD for Broadcom

En nuestro caso nos bajamos el archivo tg3-3.136h.v55.1-1830969.zip que lo descomprimimos en una carpeta.

Aunque el paquete se puede instalar directamente en el esxi nosotros lo vamos a instalar usando el update manager del vcenter.

Vcenter $\rightarrow$ update Manager $\rightarrow$  Pestaña Patch Repository $\rightarrow$  Import Patches $\rightarrow$ y cogemos el fichero tg3-3.136h.v55.1-offline\_bundle-1830969.zip que está dentro de la carpeta donde descomprimimos

| Update Manager Administration for vcenter       | 6                           |                                 |                 |                               |                                                                                                    |                                 |                    |                              |                     |            |
|-------------------------------------------------|-----------------------------|---------------------------------|-----------------|-------------------------------|----------------------------------------------------------------------------------------------------|---------------------------------|--------------------|------------------------------|---------------------|------------|
| Getting Started, Baselines and Groups, Carly    | putting, fronts, Bathlation | A Patch Reposition a los brages | WAUpgrades.     |                               |                                                                                                    |                                 |                    |                              |                     |            |
|                                                 |                             |                                 | P               | itch Name, Product, Release D | ate, Type, Severity, Category,                                                                                                    | Impact, Vendor or Patch ID cont | aine: +            | Advanced Clear               | Import Patches Camp | Harve View |
| Entry Visite                                    | Bradent                     | Balance Date                    | Tura            | day and a                     | Catalogue                                                                                                    | Incast                          | United             | Base P                       | End of its out      |            |
| Care Name 1000r 4 2005/212 20                   | ambaddadEry 5.5.8           | 25/04/2014 04:16-13             | Host Ortugal on | Insected                      | Bardia .                                                                                                    | Maintananza Mindali Indata)     | Ciaco Sustana Inc. | VENSELTELECTION              | add to baseline     | -          |
| Lindates EDU S.S. any has with                  | anhaddadEry 5.5.8           | 11/03/2014 00:00:00             | Lindata         | Critical                      | Garuthy                                                                                                    | Reboot, Maintenance Mode        | Whenese Inc.       | D00000.0114811011-00         | Add to baraline     |            |
| Up dates 201 5.5 tools light sib                | exhaddedEry 5.5.5           | 11/03/2014 08:00:00             | Entrit          | Incontact                     | Security                                                                                                    |                                 | Wheney, Inc.       | E00555-201483100-55          | Add to bacaline     |            |
| The datest EDV 5.5 are chara with               | entred de litre 5.5.5       | 10000014.0000.00                | Undate          | Collical                      | Bandla.                                                                                                    | Report MaintenanceMode          | Whenese for        | EDUISA MARTING UN            | Add to be alien     |            |
| The distance Process of the second strate with  | entred desilies 7.7.7       | 11/01/2014 00/00/00             | Update          | Transford and                 | Top 1                                                                                                    | reported the needed of the set  | Witness Inc.       | EDWDDY DYLYNDDYL U'r         | Add to beselve.     |            |
| Undates FEO 5.5 este silo                       | embedded Frank 8.8.8        | 11/01/2014 06-00-00             | Undete          | Important                     | tool a                                                                                                    | Exhapping Maintanance Maria     | Wheney Inc.        | EDWIND DOLMARDON OF          | Add to beselve      |            |
| Underson EDO E E est a 1976 a ut-               | and a daries and a          | 11012011408-00-00               | Undete          | Second and                    | top a                                                                                                    | Exhapt Maintenant Maria         | Without the local  | EDUDE DOMESTICALLE           | Add to be alien     |            |
| Undates FOLE East and Taxa site                 | embeddedExe F.S.S.          | 11/02/2014 04:00:00             | Undate          | Incontent                     | toop in                                                                                                    | Exhapt Heistersen Hade          | Without Inc.       | PROPERTY DOLLAR TOOL INC.    | Add to be allow     |            |
| Lindates FOLS Statement's alt                   | embeddedEx 53.8             | 11/12/2014 14:00/00/201         | Update          | Important                     | and a second second sec | Exhant Maintenance Made         | Wheney Inc.        | ESECTIVATION OF A CONTRACTOR | Add to beselve      |            |
| Updates EDV 5.5 IEHrsgpt2 Ho                    | enbeddectex 5.5.0           | 11/03/2014 00:00:00             | Update          | Important                     | Eugris .                                                                                                    | Report, Maintenance Mode        | WHOMME, LTC.       | E34030-200403208-03          | Add to beselve      |            |
| Updates EDU 5.5 mbp.220-rative vib              | embeddectax 5.5.0           | 11/11/11/11/14/10/10/11/10      | Update          | Important                     | augent a                                                                                                    | Report, Maintenance Mode        | WHEN WE DO         | ESKIND-2004L1207-013         | Add to beserve      |            |
| The datase field is a second second distance of | embeddedex 5.5.5            | 11/11/11/11/11/11/11/11         | Lipdate .       | Incontant                     | Eugen                                                                                                    | Report, Parcelance Hode         | WHEN THE THE       | ESTERN AVAILUATION           | Add to base inc     |            |
| openes too to starting and say to               | enverses sa                 | 11/11/2017 00:00 00             | Course          | ange ar tarre                 | Bugria                                                                                                    | Record, Handerande House        | arrow we have      | E94507-20743205-04           | Add to pase me      |            |
| Operates ESO 53 netrige xie                     | encessedesk 5.3.3           | 11/03/2014 06:00:00             | Update          | Important                     | Enhancement                                                                                                    | Report, Mantenance Mode         | ALLANDA, THE       | E241309-202403219-0-0        | Add to beserve      |            |
| uperice ESA SIG REFED VID                       | encessects 5.5.8            | 11/45/2814 06108-009            | Upome           | Creat                         | Bugrix                                                                                                    | Report, maintenance mode        | ALLMAN, THE        | ES4559-202445212-06          | Add to base me      |            |
| see bescription, (valko)                        | 640600000x 3.3.8            | 11/03/2014 00100100             | Romup           | Crebe                         | bugnik                                                                                                    | Report, maintenance mode        | AMMANG, INC.       | E24/2016 Objektion1          | Add to pase me      |            |
| Updates VMR, hostd, Scripts, CPH, Others        | erx 4.0.0                   | 30/04/2814 09:00:00             | Pation          | Crece                         | Security                                                                                                    | Reboot, Plaittenance Mode,      | Vitiwara, Inc.     | E59400-211404401-55          | Add to beseline     |            |
| updates rtp                                     | 4.0.3                       | 10/04/2014 09:00:00             | Patien          | Critical                      | Security                                                                                                    |                                 | WHWWW, Inc.        | E58480-281404482-56          | Add to bese me      |            |
| Updates VMX, guest-install, Apps                | ecc 4.1.0                   | 10/04/2014 09:00:00             | Patch           | Critical                      | Security                                                                                                    | Raboot, Plaintenance Mode,      | VMvara, Inc.       | ESH450-201404401-55          | Add to beseline     |            |
| Updatwo rtp                                     | ecs 4.1.0                   | 10/04/2014 09:00:00             | Patit           | Critical                      | Security                                                                                                    |                                 | WMware, Inc.       | E58400-201404402-5G          | Add to beseline     |            |
| Updated Firmware                                | enbeddedEcx 4.0.0           | 20/04/2814 09/08:00             | Patith          | Critical                      | Security                                                                                                    | Reboot, Mailtenance Mode        | VMware, Inc.       | ESI6400-200404403-55         | Add to baseline     |            |
| Updates vSphere Client                          | enbeddedEsx 4.0.0           | 30/04/2014 09/00.00             | Parch           | Critical                      | Security                                                                                                    |                                 | When's Inc.        | ESI0400-200404402-50         | Add to baseline     |            |
| Updates Pirmware                                | enbeddedEsx 4.1.0           | 30/94/2814 99/08-09             | Petch           | Critical                      | Security                                                                                                    | Reboot, Maintenance Mode        | VMware, Inc.       | E20430-200404400-55          | Add to beseline     |            |
| Updates esvibase                                | enbeddedEsx 5.3.8           | 19/04/2014 09:00:00             | Patch           | Critical                      | Security                                                                                                    | Reboot, Maintenance Mode        | VNware, Inc.       | E54550-200404400-55          | Add to baseline     |            |
| Updates tools-light                             | embeddedEsx 5.5.8           | 19/94/2814 99:08:09             | Patch           | Important                     | Bugfix                                                                                                    |                                 | Whome, Inc.        | E54550-200404402-8G          | Add to beseline     |            |
| Updatesisi-mr5                                  | embeddedEx 5.5.8            | 19/04/2014 09:00:00             | Patch           | Important                     | Bugfix                                                                                                    | Reboot, Haintenance Mode        | VMware, Inc.       | ESH550-200404403-8G          | Add to beseline     |            |
| Updates ex-base                                 | enbeddedEx 5.5.8            | 19/04/2014-09:00:00             | Patch           | Critical                      | Security                                                                                                    | Raboot, Maintenance Mode        | VMware, Inc.       | ESI(550-200404428-55         | Add to beseline     |            |
| Updates ex-base                                 | enbeddedEtx 5.1.8           | 29/04/2014 09:00:00             | Patch           | Critical                      | Security                                                                                                    | Raboot, Maintenance Mode        | Where, Inc.        | ES6510-200404001-55          | Add to beseline     |            |
| Updates tools-light                             | enbeddedEcx 5.1.8           | 29/04/2014 09:00:00             | Patch           | Important                     | Security                                                                                                    |                                 | VMware, Inc.       | ES0510-201404102-55          | Add to beseline     |            |
| Updates ecc-base                                | enbeddedEcx 5.1.8           | 29/04/2014 09:00:00             | Patch           | Critical                      | BugFix                                                                                                    | Reboot, Maintenance Mode        | VMware, Inc.       | ESIE510-201404401-BIG        | Add to baseline     |            |
| Up dates tools-light                            | enbeddedEsx 5-1-8           | 29/04/2014 09/08 00             | Patch           | Important                     | BugFix                                                                                                    |                                 | VMware, Inc.       | ESU\$10-201404402-80         | Add to baseline     |            |
| Updates eschase                                 | enbeddedtsx 5.8.8           | 29/98/2814 99/08:09             | Patch           | Critical                      | Security                                                                                                    | Reboot, Maintenance Mode        | Where, Inc.        | E54509-200405000-56          | Add to beseline     |            |
| Updates tools light                             | enbeddedEx 5.8.8            | 29/95/2814 09:00:00             | Patch           | Important                     | Security                                                                                                    |                                 | VNvare, Inc.       | E54500-200405002-56          | Add to beseline     |            |
| Updates exclose                                 | embeddedEx 5.8.8            | 29/95/2814-99:08:09             | Patch           | Important                     | Bugfix                                                                                                    | Reboot, Haintenance Mode        | VNvare, Inc.       | ESH500-200405400-8G          | Add to beseline     |            |
| Updates tools-light                             | embeddedEx 5.8.8            | 29/95/2814-99:08:09             | Patch           | Important                     | Bugfix                                                                                                    |                                 | VNvare, Inc.       | ESH500-200405402-8G          | Add to beseline     |            |
| Updates scsi-megaraid-ses                       | embeddedEcx 5.8.8           | 29/95/2814-99:08:00             | Patch           | Important                     | Bug/ix                                                                                                    | Raboot, Maintenance Mode        | VMware, Inc.       | ESK500-200405403-8G          | Add to beseline     |            |
| tg3 driver for ESX                              | embeddedExx 5.*, emb_       | 20/05/2014 11:45:50             | Host Extension  | Important                     | Enhancement                                                                                                    | Reboot, Maintenance Mode        | Broadcom           | 1g3-3.136b.x55.1             | Add to beseline     | *          |

Una vez en nuestro repositorio ya sólo bastaría con crear una nueva baseline o añadirla a una ya existente. En nuestro caso creamos una nueva baseline y se la asociamos a los esxi que tengan ese tipo de tarjeta.

1/4

Last update: 2023/01/18 virtualizacion:vmware:version5:driver http://wiki.intrusos.info/doku.php?id=virtualizacion:vmware:version5:driver&rev=1402479756 14:41

| Baseline Name and Type<br>Enter a unique name and sel                                                                                                    |                                                                                      |                                                                                                |                                         |                                          |                               |  |
|----------------------------------------------------------------------------------------------------|--------------------------------------------------------------------------------------|------------------------------------------------------------------------------------------------|-----------------------------------------|------------------------------------------|-------------------------------|--|
|                                                                                                    | ect the baseline type.                                                               |                                                                                                |                                         |                                          |                               |  |
| Baseline Name and Type                                                                                                    |                                                                                      | tion                                                                                           |                                         |                                          |                               |  |
| Extensions                                                                                                    | Name: Achualizar Driver nir Broadrom                                                 |                                                                                                |                                         |                                          |                               |  |
| Ready to Complete                                                                                                    | None:                                                                                | Actualizar Driver nic Broadco                                                                  | m                                       |                                          |                               |  |
|                                                                                                    | Description:                                                                         | Actulizar Driver Broadcom                                                                      |                                         |                                          | •                             |  |
|                                                                                                    | Baseline Type                                                                        |                                                                                                |                                         |                                          |                               |  |
|                                                                                                    | Host Baselines VA Baselines                                                          |                                                                                                |                                         |                                          |                               |  |
|                                                                                                    | C Host Patch                                                                         | C VA Upgrade                                                                                   |                                         |                                          |                               |  |
|                                                                                                    | Host Extension                                                                       |                                                                                                |                                         |                                          |                               |  |
| C Host Upgrade                                                                                                    |                                                                                      |                                                                                                |                                         |                                          |                               |  |
|                                                                                                    | Host Extension baselines<br>hosts. Extensions will be i<br>on hosts that already hav | contain extensions (additional<br>nstalled on hosts that do not h<br>e the software installed. | software) to apply<br>ave such software | y to a host or set<br>e installed and pa | of<br>tched                   |  |
| 1                                                                                                    |                                                                                      |                                                                                                |                                         | 1                                        |                               |  |
| Help                                                                                                    |                                                                                      |                                                                                                | < Back                                  | Next >                                   | Cancel                        |  |
|                                                                                                    |                                                                                      |                                                                                                |                                         |                                          |                               |  |
| Extensions<br>Select extensions to include i                                                                                                    | in the fixed baseline.                                                               |                                                                                                |                                         | L                                        |                               |  |
| Reseine Name and Type<br>Extensions<br>Extensions |                                                                                      |                                                                                                |                                         |                                          |                               |  |
| Ready to Complete                                                                                                    | Patch Name                                                                           | e, Product or Type contains:                                                                   | -                                       | Adva                                     | nced Clear                    |  |
| Patch Name Product Release Date Type Severity Category                                                                                                    |                                                                                      |                                                                                                |                                         |                                          |                               |  |
| Cisco Nexus 1000V 4 embeddedEsx 29/09/2013 02:57 Host Exte Important BugFix<br>Cisco Nexus 1000V 4 embeddedEsx 10/09/2013 07:12 Host Exte Important Enhance                                                                                                    |                                                                                      |                                                                                                |                                         |                                          |                               |  |
| Cisco Nexus 1000V 4 embeddedEsx 29/09/2013 03:07 Host Exter. Important BugFix                                                                                                    |                                                                                      |                                                                                                |                                         |                                          |                               |  |
| Cisco Nexus 1000V 4 embeddedEsx 25/01/2014 01:12 Host Exte Important BugFix<br>Cisco Nexus 1000V 4 embeddedEsx 25/01/2014 01:24 Host Exte Important BugFix                                                                                                    |                                                                                      |                                                                                                |                                         |                                          |                               |  |
|                                                                                                    | Cisco Nexus 1000V 4.                                                                 | embeddedEsx 25/01/20                                                                           | 14 01:36 Host B                         | Exte Important                           | BugFix                        |  |
|                                                                                                    | <ul> <li>tg3 driver for ESX</li> </ul>                                               | embeddedEsx 20/05/201                                                                          | 14 11:45 Host b                         | Exte Important                           | Enhance                       |  |
| l l                                                                                                    | •                                                                                    |                                                                                                |                                         |                                          | •                             |  |
|                                                                                                    | Extensions to Add                                                                    | ~ ^                                                                                            |                                         |                                          |                               |  |
|                                                                                                    | Patch Name Pr<br>tg3 driver for ESX en                                               | oduct Release [ <mark>Rele</mark><br>ibeddedEsx 20/05/2014 11                                  | e <mark>ee Date</mark> e<br>:4 Host Ext | Severity Cat<br>Important Enh            | legory Impact<br>ance Reboot, |  |
|                                                                                                    | 4                                                                                    |                                                                                                |                                         |                                          |                               |  |
|                                                                                                    |                                                                                      |                                                                                                |                                         |                                          |                               |  |

Una vez asociada la nueva baseline con el ESXI bastaría con pinchar sobre el botón **Remediate** de la pestaña Update Manager

2025/04/07 16:33

Otra opción para encontrar el driver adecuado es ir a Vmware Compatibility Guide http://www.vmware.com/resources/compatibility/search.php y realizar la búsqueda según el criterio deseado.

## VMware Compatibility Guide

|                                                                                                    |                                                              | _ |                                                                                                    |                                                | Course Courses      |
|----------------------------------------------------------------------------------------------------|--------------------------------------------------------------|---|----------------------------------------------------------------------------------------------------|------------------------------------------------|---------------------|
| What are you looking for: 10 Devi                                                                                                    | ces                                                          |   | Compatibility Guides                                                                                                    | Help                                           | Current Results:    |
| Product Release Version:                                                                                                    | VIO Solution:                                                |   | I/O Device Type:                                                                                                    | Additional Crite                               | ria: (Collapse All) |
| ESK 55 UT<br>ESK 55<br>ESK 51 U2<br>ESK 51 U1<br>ESK 51<br>Arand Name:<br>Ali<br>Adaptec<br>Adaptec<br>Adaptec by PMC<br>Adaptec<br>Adaptec<br>Strict Sy PMC<br>Adaptec<br>Adaptec<br>Adaptec | ESG 5.5<br>Features:<br>Al<br>SR-IOV<br>VSA<br>VXLAN-Offload |   | Block<br>CNA<br>FC<br>FCoE CNAs<br>Memory Channel Attached Storage (MK<br>NVMe<br>Network<br>PATA<br>PCLE<br>PSCSI-RAID<br>SAS<br>SAS SATA Combo | VID:<br>All DID:<br>All SVID:<br>All Max SSID: |                     |
| AMD (Advanced Micro Devices, Inc.                                                                                                    | <u>)</u>                                                     | + | Posted Date Range:<br>All                                                                                                    | - All                                          |                     |

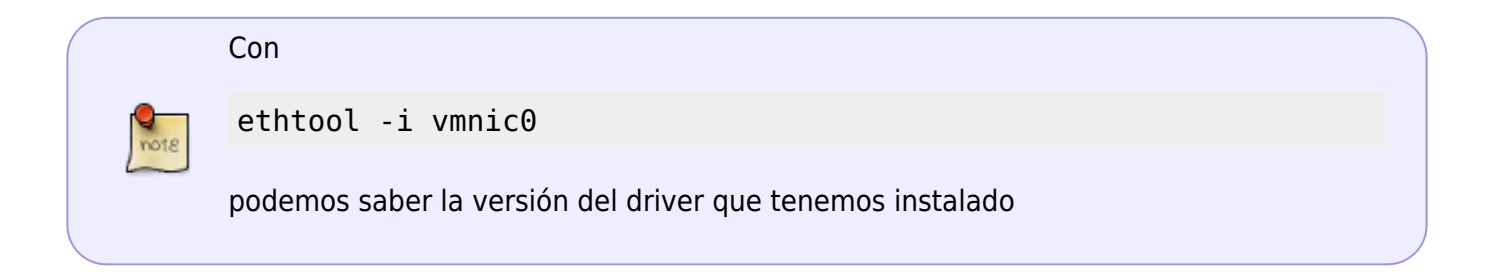

Por ejemplo en el caso de las tarjetas de red podemos buscar por los campos

- VID→Vendor ID
- DID→Device ID
- SVID→Sub-vendor ID
- SSID→Sub Devide ID

Normalmente sólo tenemos que poner los dos primeros para realizar la búsqueda

Esos parámetros se pueden obtener conectandonos por consola a ESXi y ejecutar el siguiente comando

vmkchdev -l grep "vmnic"

y nos saldrá una pantalla similar a esta

Last update: 2023/01/18 virtualizacion:vmware:version5:driver http://wiki.intrusos.info/doku.php?id=virtualizacion:vmware:version5:driver&rev=1402479756 14:41

```
~ # vmkchdev -l | grep "vmnic"
0000:05:00.0 14e4:164c 1028:01b2 vmkernel vmnic0
0000:09:00.0 14e4:164c 1028:01b2 vmkernel vmnic1
0000:0d:00.0 14e4:164c 14e4:164c vmkernel vmnic2
VID:DID SVID:SSID
```

## Referencias

• http://adriank.org/how-to-update-intelbroadcom-network-drivers-on-esxi-45/

From: http://wiki.intrusos.info/ - **LCWIKI** 

Permanent link: http://wiki.intrusos.info/doku.php?id=virtualizacion:vmware:version5:driver&rev=1402479756

Last update: 2023/01/18 14:41

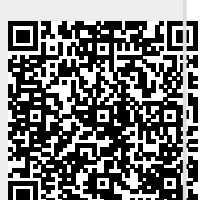